# Rimage<sup>®</sup> Producer<sup>™</sup> IIIN **Setup and Installation Guide**

### Before you begin:

This document describes how to set up your Producer IIIN product. Products in the Producer IIIN series include the Producer 6100N, Producer 7100N, and Producer 8100N.

This document is intended for people who are familiar with hardware setup, software installation, and Windows operating systems.

If you do not understand the procedures in this document, ask your computer technician for help.

Documents referenced in this procedure shipped with your product and are also available online at www.rimage.com/support. From the Support menu select: Producer Series > Your Product > User Manuals tab.

### (!) Important!

- Read all setup instructions thoroughly before you begin.
- Save all packing boxes and packing materials for your autoloader and your printer.

#### S Notes:

- Your product may not look exactly like the product pictured.
- The terms "Producer IIIN" and "autoloader" are used through this document to refer to the products listed above.
- Unless otherwise indicated, all Windows navigation statements are Windows 7 paths. Other Windows operating system navigation may differ slightly.

### **\*** Required tools:

- Scissors or side cutters
- Phillips screwdriver

## Prepare the Producer IIIN

- a. Remove all **tape** from the outside of the Producer IIIN.
- b. Open the door.
- C. Remove the protective film from the inside of the door.
- d. Cut the plastic **tie wraps** (Qty. 2) from the lift arm.
  - **A** Caution! Do not cut the belt or the cable!
- e. If you have a Producer 6100N or 8100N, remove the tape from the disc diverter.
- Remove the shipping foam f. inserted above the carousel.
- q. Close the door.

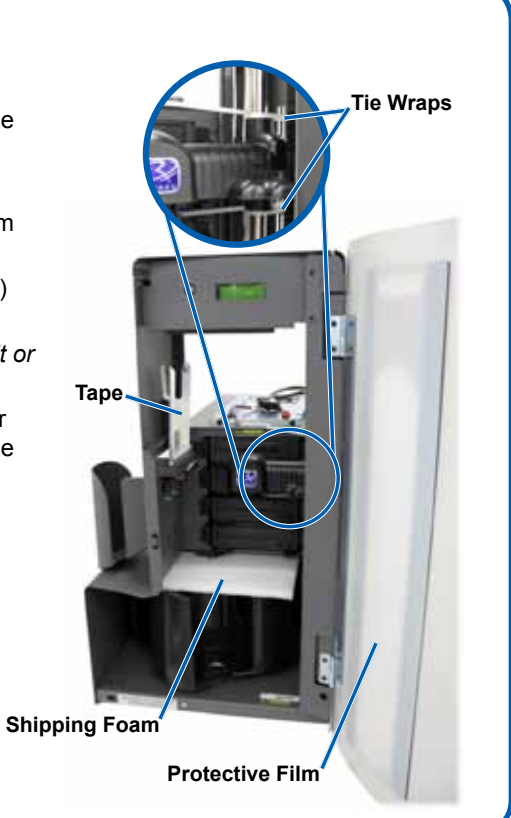

# 2 Set up your printer (Everest)

- a. Unpack the Everest printer. Refer to the label on the Everest printer box.
- b. Follow the instructions on the instruction card on the rear of the printer.
  - i Set the AC voltage switch.
  - ii. Move the shipping screw to the storage position.
- Instruction Card Shipping Screw

Voltage Switch

Shipping Screw Storage Position

- c. Open the Everest printer.
  - i. Press the two side cover latches.
  - ii. Lower the side cover.

e.

f.

User Guide.

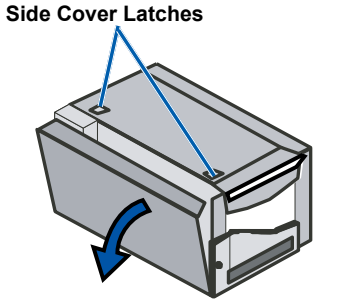

Open latches 1, 2, and 3 as indicated by d. the arrows.

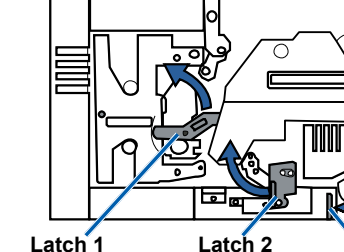

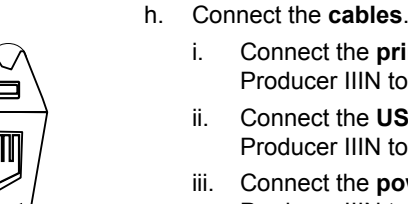

### 

### Set up your printer (Prism)

a. Unpack the **Prism printer**. Refer to the label on the Prism printer box.

### Note: The Prism print ribbon is preinstalled.

b. Place the printer on the Rimage Producer IIIN so that the plastic printer feet slide into the slots on the printer plate.

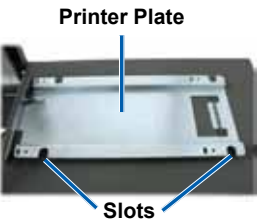

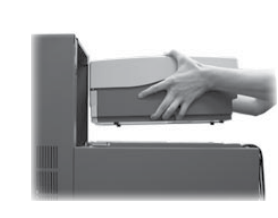

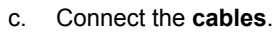

- i. ii.

Remove the plastic packing pieces (Qty. 2) from inside the printer. Install the print ribbon and retransfer ribbon. Refer to the instruction label on the side cover. or to the Rimage Everest

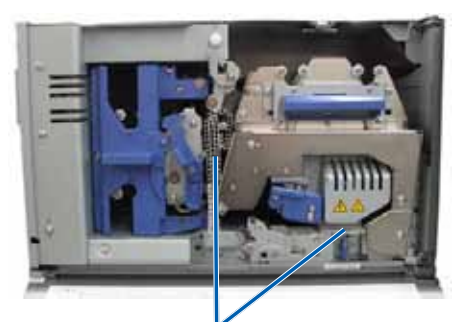

**Plastic Packing Pieces** 

g. Place the printer on the Producer IIIN so that the plastic printer feet slide into the slots on the printer plate.

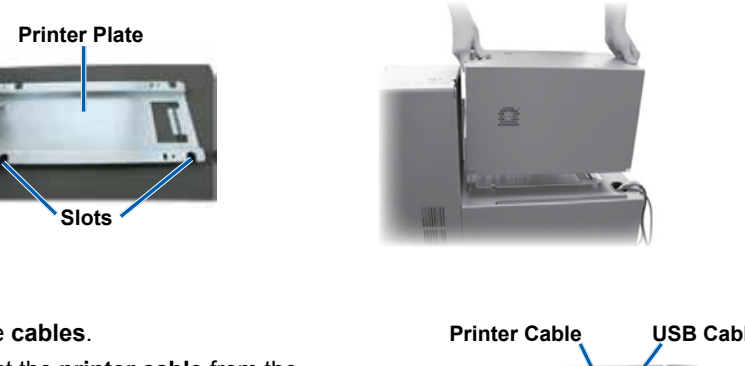

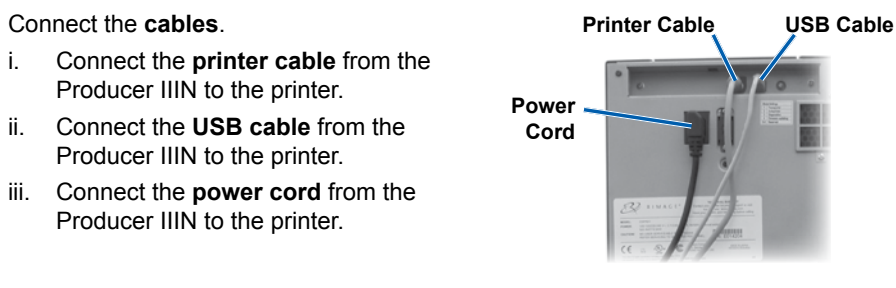

Connect the USB cable from the Producer IIIN to the printer. Connect the printer cable from the Producer IIIN to the printer. iii. Connect the power cord from the Producer IIIN to the printer.

d. Press the Prism printer power switch to the On position.

Note: The parallel port is not used.

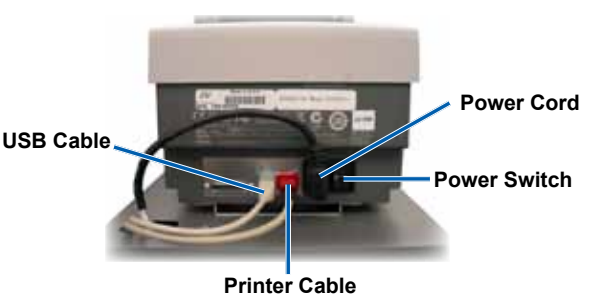

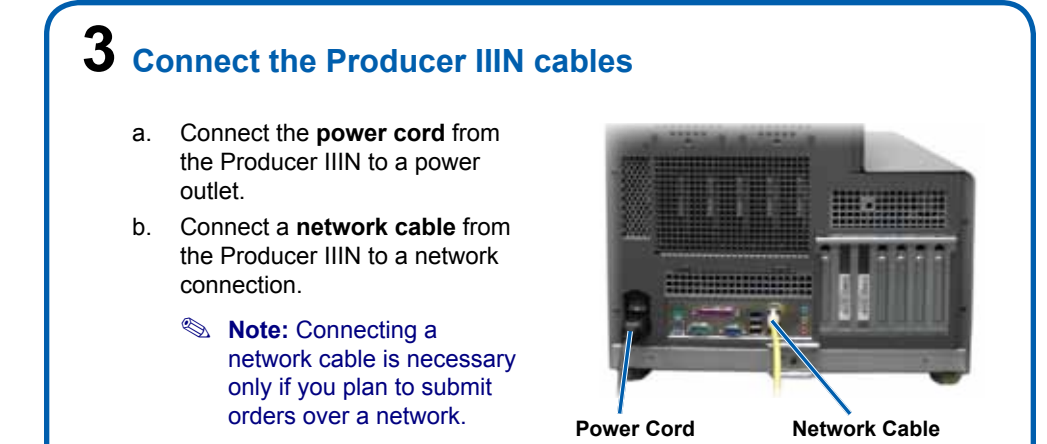

### **4** Connect a monitor, mouse, and keyboard (Optional)

If this system is **not** attached to a network, you must connect a monitor, mouse, and keyboard to the appropriate ports on the back of the Producer IIIN.

If the system is on a network, the monitor,

**5** Power on the Producer IIIN

access the system.

mouse and keyboard are optional. You may also use Remote Desktop Connection to

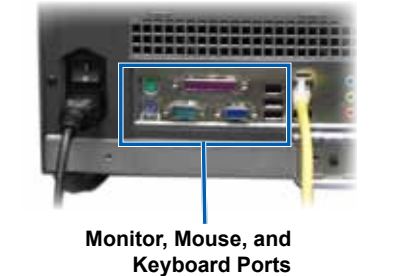

the Producer IIIN.
Power Switch
b. Press the control center power button on the front of the Producer IIIN.

a. Press the power switch on the back of

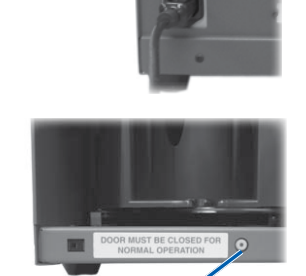

**Control Center Power Button** 

The system powers on and the autoloader and printer begin the initialization process.

Note: Initialization may take up to 5 minutes.

# 6 Log on

- Note: If the system is connected to a network, access is made through Microsoft Remote Desktop Connection running on a separate PC. See the *Rimage Advanced Setup (Networking) Guide* for information on accessing Remote Desktop Connection.
- (!) **Important!** If you are accessing the system remotely, you must wait to log on until the system initialization completes. This may take several minutes. The Media Bin, Retransfer and Ribbon statuses display repeatedly on the system operator panel when the system is finished initializing.

Log on to the Producer IIIN with the following information:

Computer: RimageSystem (Remote Desktop access only)

User name: User

**Password:** password1! (case sensitive)

Note: In Windows XP, the User name is *Administrator* and the Password is *password*.

**Domain**: Leave blank (Remote Desktop access only)

### Install the printer driver (Everest only)

The printer driver installs automatically.

Note: If the *New Hardware Wizard* displays, follow the prompts to complete the *Wizard* and install the Everest printer.

# 8 Change the computer name

- a. Access the system through Remote Desktop Connection.
- b. In Windows select: Start > right-click Computer > Properties > Remote Settings.
  - Note: In Windows XP: select Start > right-click My Computer > Properties.
  - i. Select the Computer Name tab.
  - ii. Select Change. The Computer Name Changes window opens.
    - 1. Enter a unique name in the Computer name field.

#### Notes:

- The name can be up to 15 characters long.
- If adding the embedded system to a domain, do not enter a Workgroup. Instead, refer to the Rimage Advanced (Networking) Setup Guide.
- 2. Select OK.
- iii. Select Apply.
- c. Restart the Producer IIIN.
  - Note: Be sure to use the new computer name next time you access this Producer IIIN through Remote Desktop Connection.

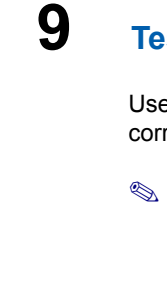

### **Test and verify**

Use QuickDisc to run a 3-disc test job to verify that the system is operating correctly. Refer to the *Getting Started with Rimage Software* document.

Note: If the disc is not centered on the printer tray, or there are clamping errors, refer to the *Align the Printer* instructions found in the *Rimage Producer III and Producer IIIN User Guide*.

# **10** Learn more

• For information about submitting orders to the Producer IIIN across a network, or to view the latest information on remote accessing, refer to the Advanced Setup (Networking) Guide.

For information about operating and maintaining the Producer IIIN, refer to the *Rimage Producer III and IIIN User Guide*.

• For additional support and product information, go to www.rimage.com/support.

# Rimage<sup>®</sup> Producer<sup>™</sup> IIIN – Einrichtungsund Installationsanleitung

### Voraussetzungen:

In diesem Dokument wird die Einrichtung Ihres Producer IIIN-Produktes beschrieben. Zur Producer IIIN-Produktreihe gehören der Producer 6100N, der Producer 7100N und der Producer 8100N.

Dieses Dokument ist für Personen vorgesehen, die mit Hardwareeinrichtung, Softwareinstallation und Windows-Betriebssystemen vertraut sind.

Wenn Sie die in diesem Dokument beschriebenen Abläufe nicht verstehen, wenden Sie sich an Ihren Computertechniker.

Dokumente, auf die verwiesen wird, sind im Lieferumfang des Produkts enthalten und online unter www.rimage.com/support verfügbar. Wählen Sie im Menü Support die Option: Producer Series (Producer-Serie) > Your Product (Ihr Produkt) > User Manuals (Benutzerhandbücher).

### (!) Wichtig:

- Lesen Sie vor Beginn der Einrichtung alle Anweisungen sorgfältig durch.
- Heben Sie die Verpackung der Roboter-Station und des Druckers auf.

### S Hinweise:

- Ihr Produkt weicht möglicherweise leicht vom abgebildeten Produkt ab.
- Die in diesem Dokument verwendeten Bezeichnungen "Producer IIIN" und "Roboter-Station" beziehen sich auf alle oben aufgeführten Produkte.
- Sofern nicht anders angegeben, beziehen sich alle Anweisungen zur Navigation in Windows auf Windows 7. In anderen Windows-Betriebssystemen kann die Navigation geringfügig abweichen.

### **\*** Erforderliche Werkzeuge:

- Schere oder Seitenschneider
- Kreuzschlitzschraubendreher

### Producer IIIN vorbereiten

- a. Entfernen Sie alle Klebestreifen vom Producer IIIN.
- Öffnen Sie die Gehäusetür. b.
- C. Entfernen Sie die Schutzfolie von der Türinnenseite.
- d. Schneiden Sie die Plastikkabelbinder (zwei Stück) am Greifarm durch.
  - **Achtung!** Schneiden Sie nicht den Zahnriemen oder das Kabel durch!
- e. Entfernen Sie beim Producer 6100N oder 8100N das Klebeband von der Disc-Zuführung.
- Entfernen Sie den Schaumstoff über dem Karussell.
- g. Schließen Sie die Gehäusetür.

Schaumstoff

# 2 Drucker (Everest) einrichten

- a. Packen Sie den Everest-Drucker aus Beachten Sie dabei die Hinweise auf dem Karton des Everest-Druckers.
- b. Folgen Sie den Anweisungen auf der Anweisungskarte an der Druckerrückseite.
  - i. Stellen Sie den Versorgungsspannungswahlschalter ein.
  - Anweisungskarte ii. Stellen Sie die Transportsicherungsschraube in die

Aufbewahrungsposition. Transportsicherungsschraube

- Öffnen Sie den Everest-Drucker. C.
  - Drücken Sie auf die beiden seitlichen Verriegelungen.
  - Klappen Sie die Seitenabdeckung nach ii. unten.

Spannungswahlschalter

Aufbewahrungs-

Transportschraube

position der

f

е

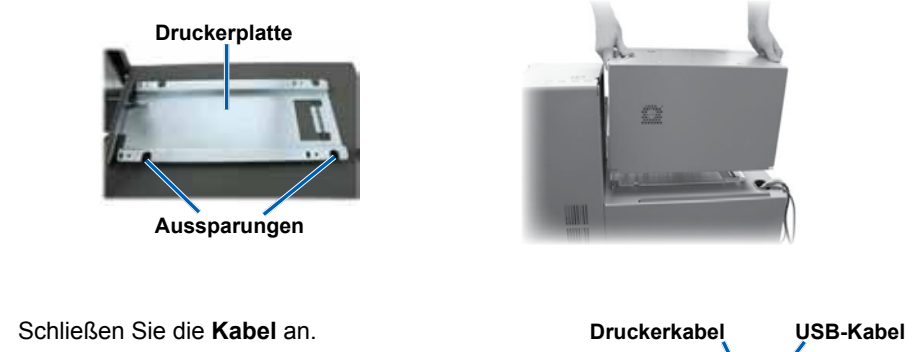

Öffnen Sie die Verriegelungen 1, 2 und 3 d. (siehe Pfeile in der Abbildung).

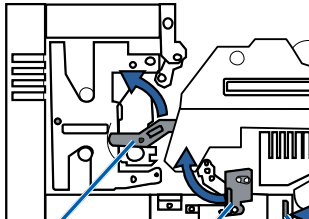

Verriegelungen der

Seitenabdeckung

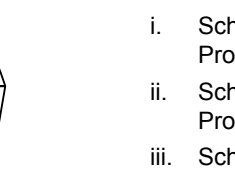

h.

ii.

iii.

Verriegelung 1

- Verriegelung 2
  - Verriegelung 3

### **Drucker (Prism) einrichten**

a. Packen Sie den Prism-Drucker aus. Beachten Sie dabei die Hinweise auf dem Karton des Prism-Druckers.

### Hinweis: Das Prism-Druckband ist bereits installiert.

b. Setzen Sie den Drucker so auf den Rimage Producer IIIN, dass die Kunststofffüße in die Aussparungen in der Druckerplatte eingreifen.

Druckerplatte

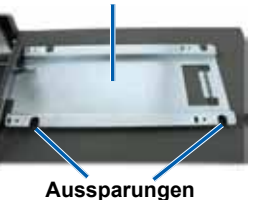

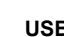

2001164 E Copyright © 2009 Rimage Corporation

Cabelbinder Klebeband Schutzfolie

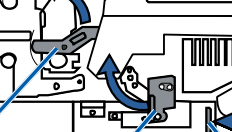

Entfernen Sie die Plastik-Transportsicherungen (2 Stück) vom Druckerinneren.

Setzen Sie das Druckband und das Retransferband ein. Siehe Anweisungen auf dem Etikett an der seitlichen Abdeckung oder im Rimage Everest-Benutzerhandbuch.

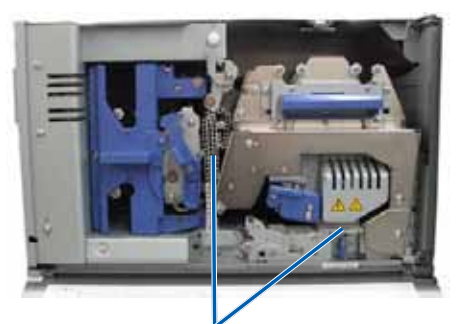

Plastik-Transportsicherungen

g. Setzen Sie den Drucker so auf den Producer IIIN, dass die Kunststofffüße in die Aussparungen in der Druckerplatte eingreifen.

Schließen Sie das Druckerkabel vom Producer IIIN am Drucker an Netzkabel Schließen Sie das USB-Kabel vom Producer IIIN am Drucker an. iii. Schließen Sie das Netzkabel vom Producer IIIN am Drucker an.

c. Schließen Sie die Kabel an.

Schließen Sie das USB-Kabel vom Producer IIIN am Drucker an. Schließen Sie das Druckerkabel vom Producer IIIN am Drucker an. Schließen Sie das Netzkabel vom Producer IIIN am Drucker an. d. Schalten Sie den Prism-Drucker über den Netzschalter ein.

Hinweis: Der parallele Anschluss wird nicht verwendet.

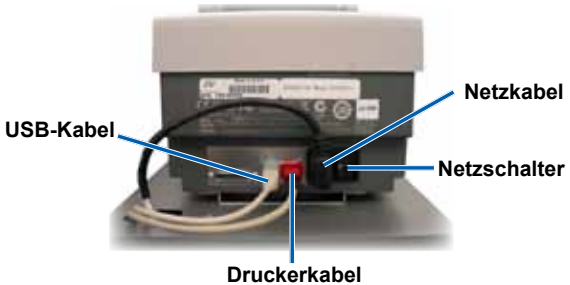

### **3** Producer IIIN-Kabel anschließen a. Stecken Sie das Netzkabel des Producer IIIN in eine Steckdose. Schließen Sie den Producer b. IIIN über ein Netzwerkkabel an einen Netzwerkanschluss an. Hinweis: Der Anschluss

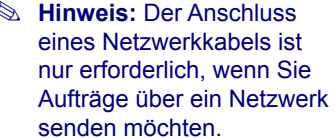

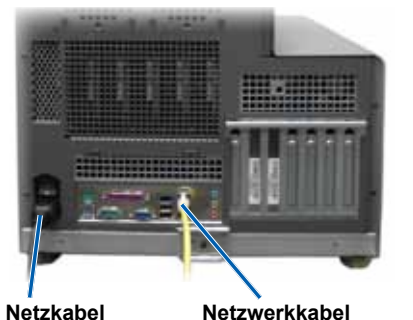

### **4** Monitor, Maus und Keyboard anschließen (optional)

Wenn dieses System nicht an ein Netzwerk angeschlossen ist, müssen Sie einen Monitor, eine Maus und eine Tastatur an die jeweiligen Anschlüsse auf der Rückseite des Producer IIIN anschließen.

Die Verwendung von Monitor, Maus und Tastatur ist optional, wenn das System an ein Netzwerk angeschlossen ist. Sie können

auch über Remote Desktop Connection auf

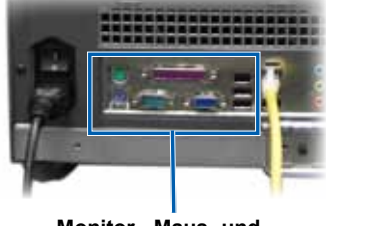

Monitor-, Maus- und Tastaturanschlüsse

# **5** Producer IIIN einschalten

das System zugreifen.

a. Schalten Sie das System über den Netzschalter auf der Rückseite des Producer IIIN ein. Netzschalter

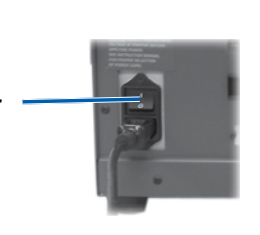

b. Drücken Sie auf den Netzschalter für das Control Center auf der Vorderseite des Producer IIIN.

Netzschalter für das Control Cente

Das System wird eingeschaltet. Die Roboter-Station und der Drucker beginnen mit dem Initialisierungsprozess.

National States (Section 2014) States (Section 2014) States (Secti

### 6 Anmelden

- S Hinweis: Wenn das System an ein Netzwerk angeschlossen ist, erfolgt der Zugriff über Microsoft Remote Desktop Connection, das auf einem separaten PC ausgeführt wird. Informationen zum Zugriff auf Remote Desktop Connection finden Sie im Rimage-Handbuch für die erweiterte Installation.
- () Wichtig: Wenn Sie per Remotezugriff auf das System zugreifen, müssen Sie mit der Anmeldung warten, bis die Initialisierung des Systems abgeschlossen ist. Dies kann einige Minuten dauern. Der Media Bin-, Retransfer- und Band-Status wird wiederholt auf dem Bedienfeld angezeigt, sobald die Initialisierung des Systems abgeschlossen ist.

Melden Sie sich mit den folgenden Daten beim Producer IIIN an: Computer: RimageSystem (nur Remote Desktop-Zugriff)

Benutzername: User

Passwort: password1! (Groß-/Kleinschreibung wird unterschieden)

S Hinweis: Unter Windows XP lautet der Benutzername Administrator und das Passwort password.

Domäne: Leer lassen (nur Remote Desktop-Zugriff)

## **7** Druckertreiber installieren (nur Everest)

Der Druckertreiber wird automatisch installiert.

Se Hinweis: Wenn der Assistent für neue Hardware angezeigt wird, folgen Sie den Anweisungen des Assistenten, um den Everest-Drucker zu installieren.

# 8 Ändern des Computernamens

- a. Greifen Sie auf das System über Remote Desktop Connection zu.
- b. In Windows: Start > Computer (rechte Maustaste) > Properties (Eigenschaften) > Remote Settings (Remoteeinstellungen).
  - Hinweis: In Windows XP: Start > My Computer (Arbeitsplatz) (rechte Maustaste) > Properties (Eigenschaften).
  - Klicken Sie auf die Registerkarte Computer Name (Computername). i.
  - ii. Wählen Sie Change (Ändern). Das Fenster Computer Name Changes (Computernamen ändern) wird geöffnet.
    - 1. Geben Sie einen eindeutigen Namen im Feld Computer name (Computername) ein.
    - **S** Hinweise:
      - Der Name kann bis zu 15 Zeichen lang sein.
      - Wenn Sie das integrierte System einer Domäne hinzufügen, geben Sie keine Arbeitsgruppe ein. Befolgen Sie stattdessen die Anweisungen im Rimage-Handbuch für das erweiterte Setup (Netzwerke)
    - 2. Wählen Sie OK.
  - iii. Klicken Sie auf Apply (Übernehmen).
- c. Starten Sie den Producer IIIN neu.
  - Minweis: Beachten Sie, dass Sie beim nächsten Zugriff auf diesen Producer IIIN über Remote Desktop Connection den neuen Computernamen verwenden müssen.

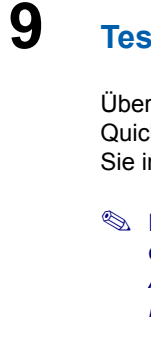

### **Testen und Prüfen**

Überprüfen Sie den ordnungsgemäßen Betrieb des Systems, indem Sie mit QuickDisc einen 3-Disc-Testauftrag ausführen. Weitere Informationen finden Sie im Einführungshandbuch der Rimage-Software.

S Hinweis: Wenn die Disc nicht auf der Druckunterlage zentriert ist oder ein Klemmenfehler vorliegt, folgen Sie den Anweisungen zur Ausrichtung des Druckers im Rimage Producer III und Producer IIIN-Benutzerhandbuch.

# **10** Weitere Informationen

Hinweise zum Senden von Aufträgen über ein Netzwerk an den Producer IIIN entnehmen Sie bitte dem Handbuch für die erweiterte Installation.

Informationen über den Betrieb und die Wartung des Producer III entnehmen Sie bitte dem Rimage Producer III und IIIN-Benutzerhandbuch.

Weitere Support- und Produktinformationen finden Sie unter www.rimage.com/support.

# Guide d'installation et de configuration du Rimage<sup>®</sup> Producer<sup>™</sup> IIIN

### Avant de commencer :

Ce document décrit la procédure de configuration de votre produit Producer IIIN. La famille de produits Producer IIIN comprend les Producer 6100N. Producer 7100N et Producer 8100N.

Ce document est destiné aux personnes familiarisées avec la configuration du matériel, avec l'installation des logiciels et avec l'utilisation des systèmes d'exploitation Windows.

Si vous ne comprenez pas les procédures décrites dans ce document, demandez de l'aide à un spécialiste en informatique.

Les documents mentionnés dans cette procédure sont fournis avec le produit ; ils sont également disponibles en ligne à l'adresse suivante : www.rimage.com/support. Dans le menu Support (Assistance) sélectionnez : Producer Series (Série Producer) > Your Product (Votre produit) > onglet User Manuals (Guides de l'utilisateur).

### (!) Important !

- Lisez attentivement les instructions de configuration avant de commencer.
- Conservez les boîtes et les matériaux d'emballage de votre chargeur automatique et de votre imprimante.

#### Remarques :

- Il se peut que votre produit ne ressemble pas exactement à celui illustré dans la présentation.
- Les termes « Producer IIIN » et « chargeur automatique » sont employés dans ce document pour faire référence aux produits répertoriés plus haut.
- Sauf indication contraire, toutes les instructions de navigation Windows se rapportent à des chemins d'accès Windows 7. La navigation dans les autres systèmes d'exploitation Windows peut différer légèrement.

### X Outils requis :

- Ciseaux ou pince coupante de côté
- Tournevis Phillips

### Préparation du Producer IIIN

- Retirez le ruban adhésif à l'extérieur du Producer IIIN.
- Ouvrez la porte. b.
- c. Retirez le film protecteur de l'intérieur de la porte.
- Coupez les attaches en plastique d. (qté : 2) du bras de levage.

**Attention** ! Ne coupez pas la courroie ou le câble !

- e. Si vous possédez un Producer 6100N ou 8100N. retirez le ruban adhésif de la sortie auxiliaire.
- Retirez la mousse de transport insérée au-dessus du carrousel.
- Fermez la porte. g.

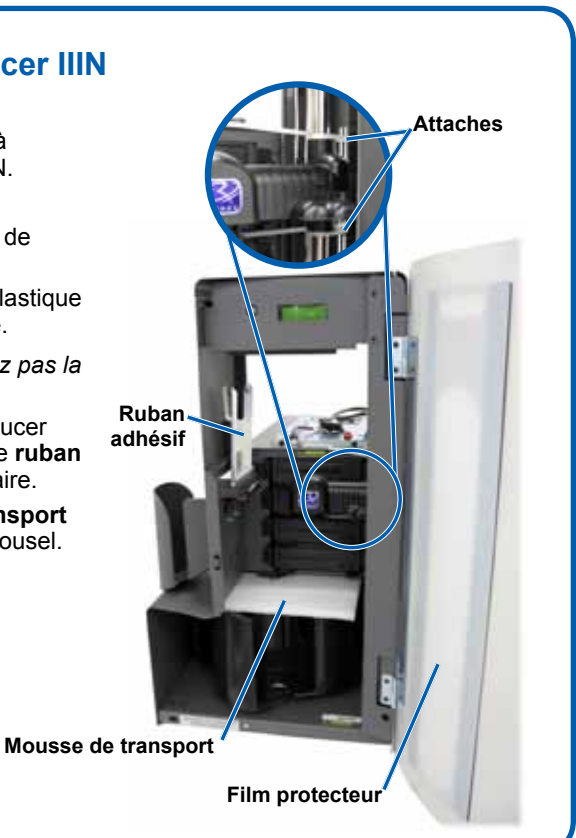

# **2** Configuration de l'imprimante (Everest)

- a. Déballez l'imprimante Everest. Reportez-vous à l'étiquette apposée sur la boîte de l'imprimante Everest.
- Suivez les instructions présentes sur b. la fiche d'instructions apposée à l'arrière de l'imprimante.
  - Réglez le commutateur de i. tension alternative.
  - ii. Placez la vis de transport sur la position de stockage.
- c. Ouvrez l'imprimante Everest
  - Appuyez sur les deux loquets du i panneau latéral.
  - Abaissez le panneau latéral. ii.

Commutateur de tension

position de

stockage

Fiche

Vis de transport

Loquets du panneau latéral

d'instructions

- f. Everest Rimage.
- Vis de transport,

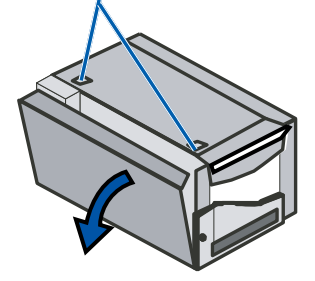

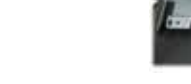

Ouvrez les loquets 1, 2 et 3 comme d. indiqué par les flèches.

Loquet 1

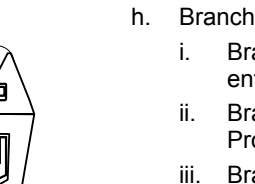

### 

### Configuration de l'imprimante (Prism)

a. Déballez l'imprimante Prism. Reportez-vous à l'étiquette apposée sur la boîte de l'imprimante Prism.

### Remarque : le ruban d'impression de la Prism est préinstallé.

b. Placez l'imprimante sur le Rimage Producer IIIN de sorte que les pieds en plastique s'engagent dans les fentes du socle de l'imprimante.

Socle de l'imprimante

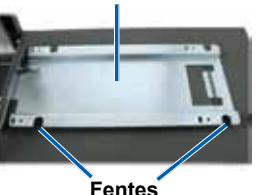

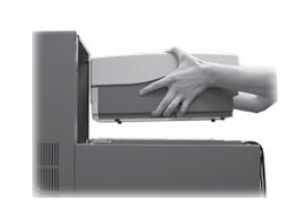

2001164 E Copyright © 2009 Rimage Corporation

- Loquet 2
  - Loquet 3
  - - - c. Branchez les câbles.
      - ii.

      - iii.

e. Retirez les pièces d'emballage en plastique (gté : 2) de l'intérieur de l'imprimante.

Installez le ruban d'impression et le ruban de retransfert. Reportez-vous à l'étiquette d'instructions sur le panneau latéral ou au Guide de l'utilisateur

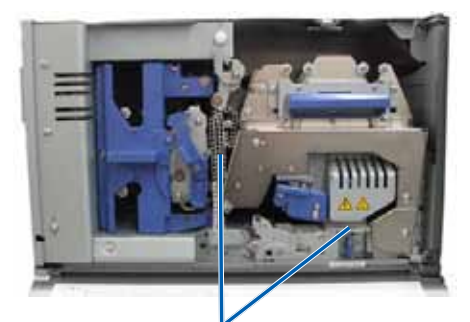

Pièces d'emballage en plastique

g. Placez l'imprimante sur le Producer IIIN de sorte que les pieds en plastique s'engagent dans les fentes du socle de l'imprimante.

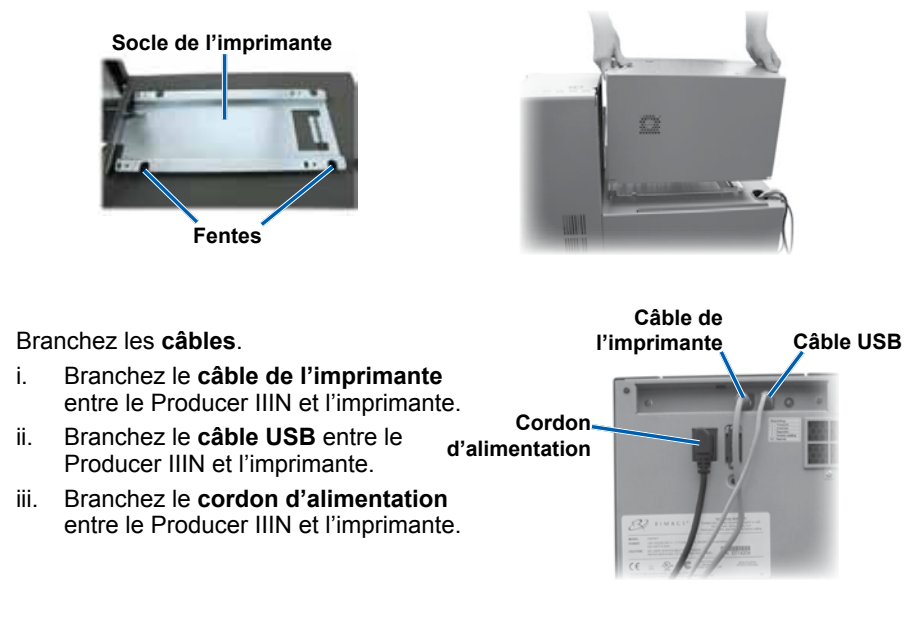

Branchez le câble USB entre le Producer IIIN et l'imprimante. Branchez le câble de l'imprimante entre le Producer IIIN et l'imprimante. Branchez le **cordon d'alimentation** entre le Producer IIIN et l'imprimante. d. Appuyez sur l'interrupteur d'alimentation de l'imprimante Prism (position On). Remarque : le port parallèle n'est pas utilisé.

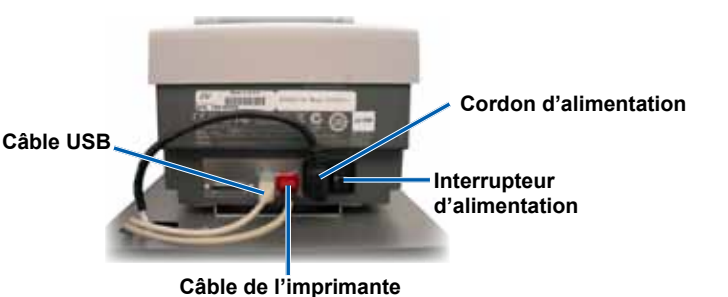

# **3** Branchement des câbles du Producer IIIN

- a. Branchez le **cordon** d'alimentation du Producer IIIN sur une prise secteur.
- b. Raccordez un câble réseau entre le Producer IIIN et une connexion réseau.
  - Remarque : la connexion d'un câble réseau n'est nécessaire que si vous avez l'intention d'envoyer les commandes à partir d'un réseau.

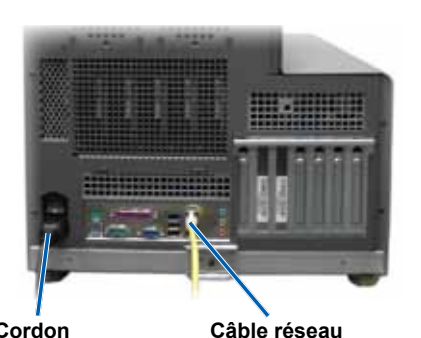

Cordon d'alimentation

### **4** Raccordement d'un moniteur, d'une souris et d'un clavier (facultatif)

Si ce système n'est pas connecté à un réseau, vous devez connecter un moniteur, une souris et un clavier aux ports correspondants situés sur la face arrière du Producer IIIN.

Si ce système est connecté à un réseau,

accéder au système.

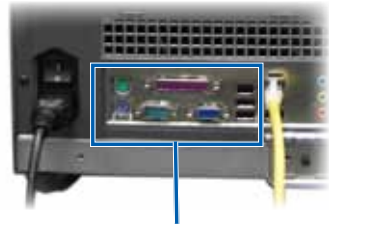

le moniteur. la souris et le clavier sont optionnels. Vous pouvez également utiliser Ports de moniteur, une connexion Bureau à distance pour de souris et de clavier

# **5** Mise sous tension du Producer IIIN

a. Appuyez sur l'interrupteur d'alimentation situé à l'arrière du Producer IIIN.

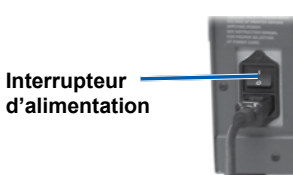

b. Appuyez sur le **bouton** d'alimentation du centre de contrôle sur la face avant du Producer IIIN.

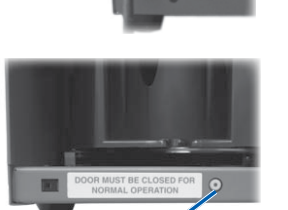

Bouton d'alimentation du centre de contrôle

Le système est mis sous tension et le chargeur automatique et l'imprimante commencent leur procédure d'initialisation.

Remarque : l'initialisation peut durer jusqu'à 5 minutes.

# **6** Ouverture d'une session

- Remarque : si ce système est connecté à un réseau, l'accès se fait par la connexion Bureau à distance de Microsoft à partir d'un PC distinct. Reportezvous au Guide de configuration avancée Rimage (mise en réseau) pour obtenir des informations sur l'accès à la connexion Bureau à distance.
- (!) Important ! Si vous accédez au système à distance, vous devez attendre que le système ait terminé son initialisation pour ouvrir une session. Cela peut prendre plusieurs minutes. Lorsque le système a terminé son initialisation. les messages d'état « Media Bin ». « Retransfer » et « Ribbon » s'affichent de manière répétée sur le panneau de l'opérateur système.

Ouvrez une session sur le Producer IIIN au moyen des informations suivantes : **Ordinateur :** *RimageSystem* (accès Bureau à distance uniquement)

Nom d'utilisateur : Utilisateur

Mot de passe : mot de passe1! (sensible à la casse)

**Remarque :** Dans Windows XP, le nom d'utilisateur est *Administrateur* et le mot de passe est mot de passe.

**Domaine** : laissez ce champ vide (accès Bureau à distance uniquement)

### **7** Installation du pilote de l'imprimante (Everest uniquement)

Le pilote de l'imprimante est installé automatiquement.

Remarque : si l'assistant Nouveau matériel détecté s'ouvre, suivez les instructions qui s'affichent pour terminer l'assistant et installer l'imprimante Everest.

# 8 Modification du nom de l'ordinateur

- a. Accédez au système via une connexion à distance.
- Dans Windows, sélectionnez : **Start** (Démarrer) > cliquez avec le bouton b. droit sur Computer (Ordinateur) > Properties (Propriétés système) > Remote Settings (Paramètres d'utilisation à distance).
  - Remarque : Dans Windows XP : sélectionnez Start (Démarrer) > cliquez avec le bouton droit sur **My Computer** (Mon ordinateur) > Properties (Propriétés système).
  - i. Sélectionnez l'onglet Computer Name (Nom de l'ordinateur).
  - Cliquez sur Change (Modifier). La fenêtre Computer Name Changes ii (Modification du nom d'ordinateur) s'affiche.
    - 1. Entrez un nom unique dans le champ Computer Name (Nom de l'ordinateur).

#### Semarques :

- Le nom peut compter jusqu'à 15 caractères.
- En cas d'ajout du système intégré à un domaine, n'entrez pas de Groupe de travail. Reportez-vous plutôt au Guide de configuration avancée Rimage (mise en réseau).
- 2. Cliquez sur OK.
- iii. Sélectionnez Apply.
- c. Redémarrez le Producer IIIN.
  - Remarque : veillez à utiliser le nouveau nom de l'ordinateur la prochaine fois que vous accéderez au Producer IIIN via une connexion Bureau à distance.

### Test et vérification

9

Lancez un test de 3 disgues avec QuickDisc afin de vérifier que le système fonctionne correctement. Reportez-vous au document Getting started with Rimage Software.

Remarque : si le disque n'est pas centré sur le plateau de l'imprimante ou en cas d'erreurs de maintien, reportez-vous aux instructions relatives à l'alignement de l'imprimante dans le Guide de l'utilisateur des Rimage Producer III et Producer IIIN.

# **10** Pour en savoir plus

• Pour plus d'informations sur l'envoi de commandes au Producer IIIN via un réseau ou pour afficher des informations à jour sur l'accès à distance, reportez-vous au Guide de configuration avancée (mise en réseau).

• Pour de plus amples informations sur le fonctionnement et la maintenance du Producer IIIN, reportez-vous au Guide de l'utilisateur des Rimage Producer III et Producer IIIN.

Pour de plus amples informations et une assistance sur ce produit, rendez-vous sur le site www.rimage.com/support.

# Guía de configuración e instalación de Producer<sup>™</sup> IIIN de Rimage<sup>®</sup>

### Antes de comenzar:

Este documento describe cómo configurar su producto Producer IIIN. Los productos de la serie Producer IIIN incluyen el Producer 6100N, el Producer 7100N y el Producer 8100N. Este documento está destinado a personas que están familiarizadas con la configuración de hardware, la instalación de software y los sistemas operativos de Windows.

Si no comprende los procedimientos detallados en este documento, solicite ayuda a su técnico en computación.

Los documentos a los que hace referencia este procedimiento se envían con su producto y además se encuentran disponibles en www.rimage.com/support. En el menú Support (Soporte) seleccione: Producer Series (Serie Producer) > Your Product (Su producto) > ficha User Manuals (Manuales de usuario).

### (!) ¡Importante!

- Antes de comenzar, lea detenidamente todas las instrucciones de configuración.
- Guarde los materiales y las cajas de embalaje de su autoloader y su impresora.

#### Solution Notas:

- Es posible que la apariencia de su producto no sea exactamente igual a la que muestra la imagen.
- En todo este documento, se utilizan los términos "Producer IIIN" y "autoloader" para referirse a los productos mencionados anteriormente.
- A menos que se indique lo contrario, todas las instrucciones de navegación de Windows corresponden a rutas de Windows 7. Las rutas de navegación de otros sistemas operativos de Windows pueden presentar algunas diferencias.

#### 🛠 Herramientas necesarias:

- Tijeras o pinzas de electricista
- Destornillador Phillips

### Preparación del Producer IIIN

- a. Quite toda la cinta de la parte exterior del Producer IIIN.
- b. Abra la puerta.
- Quite la película protectora de la C. parte interior de la puerta.
- d. Corte las bandas de sujeción plásticas (cant. 2) del soporte elevador.

A ¡Precaución! No corte la correa ni el cable.

- e. Si tiene un Producer 6100N u 8100N, quite la cinta del desviador de discos.
- Quite la espuma de embalaje que f se encuentra sobre el carrusel.
- g. Cierre la puerta.

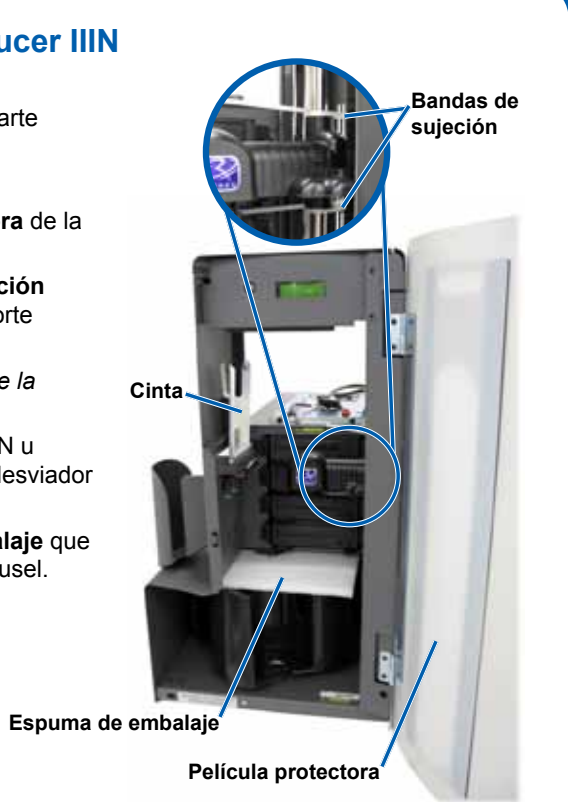

# 2 Configuración de su impresora (Everest)

- a. Desembale la impresora Everest. Consulte la etiqueta que se encuentra en la caja de la impresora Everest.
- b. Siga las instrucciones de la tarjeta de instrucciones que se encuentra en la parte trasera de la impresora.
  - i. Ajuste el interruptor de voltaje de CA.
  - instrucciones ii Lleve el tornillo de transporte hasta la posición de almacenamiento.
- c. Abra la impresora Everest.
  - i. Presione los dos seguros de la cubierta lateral.
  - ii. Baje la cubierta lateral.

Interruptor de voltaie

- impresora. f.

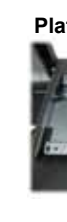

d. Abra los seguros 1, 2 y 3 como lo indican las flechas.

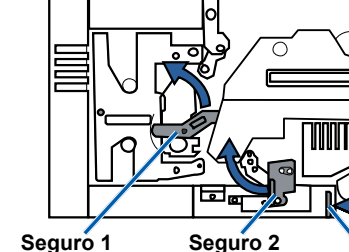

Seguros de la cubierta lateral

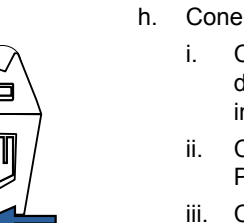

Seguro 3

# O bien ~~~~~

### Configuración de su impresora (Prism)

a. Desembale la impresora Prism. Consulte la etiqueta que se encuentra en la caja de la impresora Prism.

#### Nota: la cinta de la impresora Prism está preinstalada.

b. Coloque la impresora sobre el Producer IIIN de Rimage de manera que las patas de plástico se inserten en las ranuras de la platina de la impresora.

Platina de la impresora

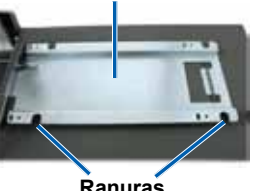

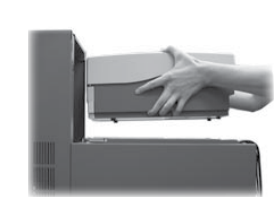

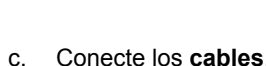

- i.
- ii.

- (posición On).

2001164 E Copyright © 2009 Rimage Corporation

Tornillo de Posición de transporte almacenamiento del tornillo de

transporte

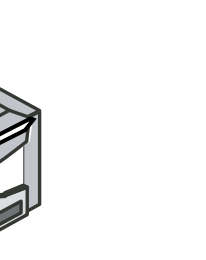

- h. Conecte los cables.

  - impresora.

  - impresora.

Tarjeta de

e. Quite las piezas plásticas de embalaje (cant. 2) que se encuentran dentro de la

Coloque la cinta de impresión y la cinta de retransferencia. Consulte la etiqueta de instrucciones ubicada en la cubierta lateral, o bien consulte la Guía del usuario de Everest de Rimage.

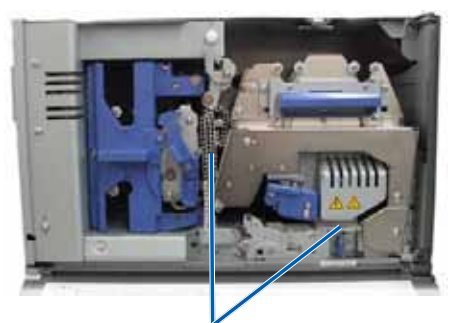

Piezas plásticas de embalaje

g. Coloque la impresora sobre el Producer IIIN de manera que las patas de plástico se inserten en las ranuras de la platina de la impresora.

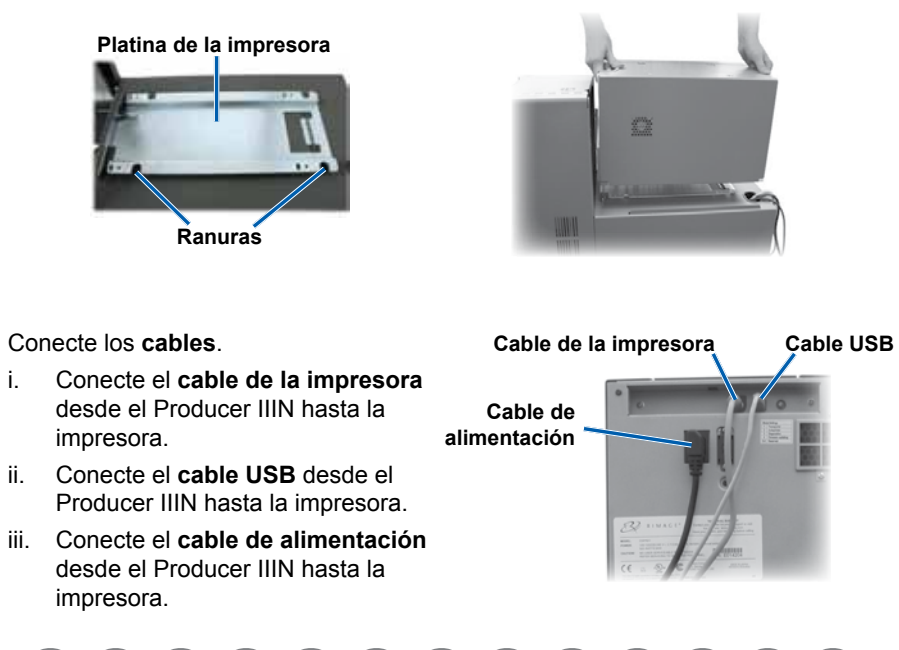

Conecte el cable USB desde el Producer IIIN hasta la impresora.

Conecte el cable de la impresora desde el Producer IIIN hasta la impresora. iii. Conecte el cable de alimentación desde el Producer IIIN hasta la impresora. d. Presione el interruptor de encendido de la impresora Prism para encenderla

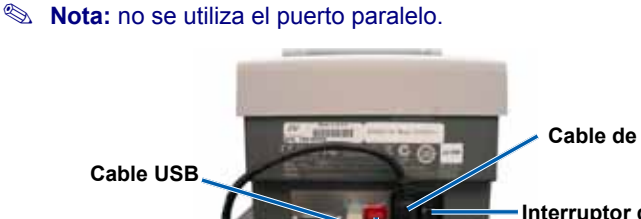

Cable de alimentación

Interruptor de encendido

Cable de la impresora

# **3** Conexión de los cables del Producer IIIN

- a. Conecte el cable de alimentación desde el Producer IIIN hasta una toma de corriente.
- b. Conecte un cable de red desde el Producer IIIN hasta una conexión de red.
  - Nota: es necesario conectar un cable de red únicamente si planea enviar órdenes a través de una red.

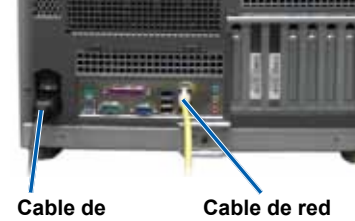

alimentación

### **4** Conexión de monitor, teclado y mouse (opcional)

Si este sistema no está conectado a una red, debe conectar un monitor, un mouse y un teclado a los puertos correspondientes que se encuentran en la parte posterior del Producer IIIN.

Si el sistema se encuentra en una red,

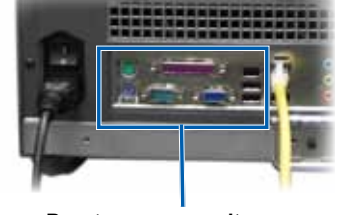

el monitor, el mouse y el teclado son

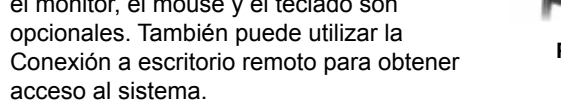

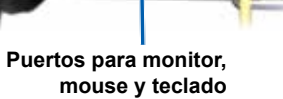

# 5 Encendido del Producer IIIN

a. Presione el interruptor de encendido que se encuentra en la parte posterior del Producer IIIN.

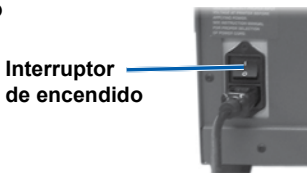

b. Presione el botón de encendido del centro de control que se encuentra en la parte delantera del Producer IIIN.

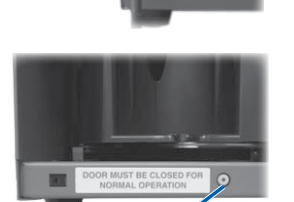

Botón de encendido del centro de contro

Se encenderá el sistema y el autoloader y la impresora comenzarán el proceso de inicialización.

Nota: la inicialización puede tardar hasta 5 minutos.

## 6 Inicio de sesión

- Nota: si el sistema está conectado a una red, el acceso se obtiene a través de una Conexión a escritorio remoto de Microsoft, que se ejecuta en un equipo separado. Consulte la Guía de configuración avanzada (Red) de Rimage para obtener información sobre cómo acceder a la Conexión a escritorio remoto.
- (!) **¡Importante!** Si accede al sistema de manera remota, debe esperar hasta que se complete la inicialización del sistema para iniciar sesión. Esta operación puede tardar varios minutos. Los estados Media Bin (Contenedor de medios). Retransfer (Retransferencia) y Ribbon (Cinta) aparecen repetidas veces en el panel de funcionamiento del sistema cuando el sistema finaliza la inicialización.

Inicie sesión en el Producer IIIN con la siguiente información:

Equipo: RimageSystem (únicamente para acceso a Escritorio remoto)

Nombre de usuario: Usuario

Contraseña: contraseña1! (distingue entre mayúsculas y minúsculas)

Nota: en Windows XP, el nombre de usuario es Administrador y la contraseña es contraseña

Dominio: deje en blanco (únicamente para acceso a Escritorio remoto)

### Instalación del controlador de la impresora (únicamente **Everest**)

El controlador de la impresora se instala automáticamente.

Nota: si aparece el New Hardware Wizard (Asistente de nuevo hardware), siga las indicaciones para completar el Wizard (Asistente) e instalar la impresora Everest.

# 8 Cambio del nombre del equipo

- a. Acceda al sistema a través de Remote Desktop Connection (Conexión a escritorio remoto).
- b. En Windows, seleccione: **Start** (Inicio) > haga clic con el botón derecho en Computer (Equipo) > Properties (Propiedades) > Remote Settings (Configuración remota).
  - Nota: En Windows XP, seleccione: Start (Inicio) > haga clic con el botón derecho en My Computer (Mi PC) > Properties (Propiedades).
  - Seleccione la ficha Computer Name (Nombre del equipo).
  - Seleccione Change (Cambiar) Se abrirá la ventana Computer Name ii. Changes (Cambios en el equipo).
    - 1. Ingrese un nombre exclusivo en el campo Computer name (Nombre del equipo).

#### Solution Notas:

- el nombre puede contener un máximo de 15 caracteres.
- no ingrese un grupo de trabajo si está agregando un sistema integrado a un dominio. En cambio, consulte la Guía de configuración avanzada (Red) de Rimage.
- 2. Seleccione OK (Aceptar).
- iii. Seleccione Apply (Aplicar).
- c. Reinicie el Producer IIIN.
  - Nota: asegúrese de utilizar el nuevo nombre del equipo la próxima vez que acceda a este Producer IIIN mediante la Conexión a escritorio remoto.

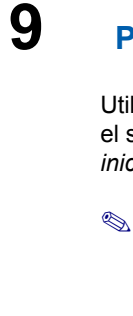

### Prueba y verificación

Utilice QuickDisc para ejecutar una prueba de 3 discos a fin de verificar si el sistema funciona correctamente. Consulte el documento Procedimientos iniciales de su software de Rimage.

Nota: si el disco no está centrado en la bandeja de la impresora, o si se presentan errores de instalación, consulte las instrucciones de Alineamiento de la impresora en la Guía del usuario de Producer III y Producer IIIN de Rimage.

## **10** Información adicional

• Consulte la Guía de configuración avanzada (Red) para obtener información acerca del envío de órdenes al Producer IIIN a través de una red, o para ver la información más reciente sobre el acceso remoto.

Para obtener información acerca del funcionamiento y mantenimiento del Producer IIIN, consulte la Guía del usuario de Producer III y Producer IIIN de Rimage.

Si desea más información sobre el producto y el soporte, visite el sitio www.rimage.com/support.

# Rimage<sup>®</sup> Producer<sup>™</sup> IIIN セットアップおよびインストール ガイド

### はじめる前に

本ガイドでは、Producer IIIN 製品をセットアップする方法を説明します。Producer IIIN シリ ーズの製品には、Producer 6100N、Producer 7100N および Producer 8100N があります。 本ガイドはハードウェアのセットアップ、ソフトウェアのインストールおよび Windows OS に ついて精通している人を対象にしています。

本ガイドに書かれている手順について理解できない場合は、IT 担当技術者にご確認くださ い。

この手順の中で参照されているドキュメントはご使用の製品に同梱されているかまたは www.rimage.com/supportからオンラインで入手することができます。[Support (サポー ト)] メニューから、[Producer Series (Producer シリーズ)] > [Your Product (製品名)] > [User Manuals (ユーザーマニュアル)] タブの順に選択します。

### (!) 重要!

- 始める前にセットアップ取扱説明書のすべての内容に目を通してください。
- ・ オートローダーおよびプリンタが梱包されていたすべての箱および梱包材を保管 しておいてください。

### ◎ 注:

- ご使用のシステムの概観は図に示されているものと異なる場合があります。
- 本マニュアル内で「Producer IIIN」 および「オートローダー」という言葉が出てきた ら、上記の製品のことを表しています。
- 特に明記のない限り、Windowsのナビゲーションの説明はWindows7のパスを 示しています。XP 以外の Windows オペレーティング システムのナビゲーションは 多少異なる場合があります。

### ★ 必要なツール

- ハサミまたはカッター
- プラスドライバ

### Producer IIIN の準備

- a. Producer IIIN の外面に貼られている すべての**テープ**をはがします。
- b. **ドア**を開きます。
- ドアの内部に張られている保護テー C. **プ**をはがします。
- d. リフトアームを固定している**タイラッ** プ(2本)を切ります。
  - ▲ 注意!ベルトやケーブルを切断し ないように注意してください!
- e. Producer 6100N または 8100N をご 使用の場合は、ディスクディバーター からテープを取り除いてください。
- f. 回転トレイの上に挿入された輸送 時の固定用クッション材を取り除き ます。
- g. ドアを閉めます。

輸送時の固定用クッション

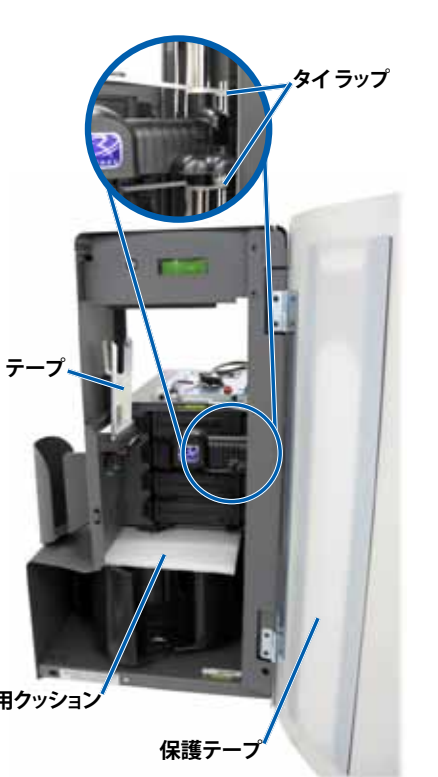

# 2 プリンタ (Everest) のセットアップ

c. Everest プリンタを開けます。

ii. **サイドカバー**を下げます。

- a. Everest プリンタを開梱します。Everest プリン タの箱のラベルを参照してください。
- b. プリンタの背面に貼られている**取扱説明書**の 指示に従って操作してください。
  - **交流電圧スイッチ**を設定します。 i. 輸送ねじを保管の位置に移動します。 ii

i. **カバーの2つのラッチ**を押します。

取扱説明書

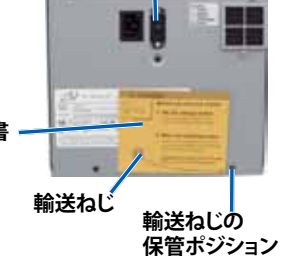

電圧スイッチ

g.

е

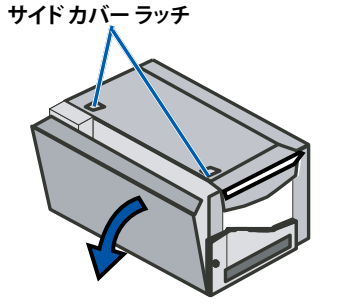

d. 矢印で示されている通りにラッチ1、2、3を 開きます。

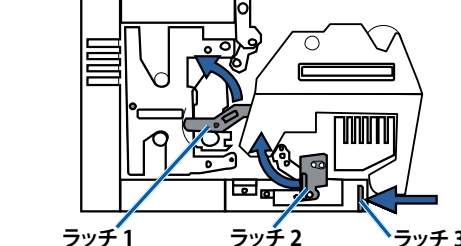

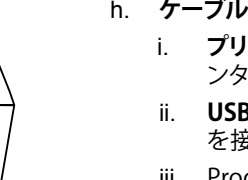

## または

### プリンタ (Prism) のセットアップ

a. Prism プリンタを開梱します。Prism プリンタの箱のラベルを参照 してください。

### 注記: Prism の印刷リボンは既に装着されています。

b. プラスチックの脚部がプリンタプレート上の溝にきちんとはまる ように、プリンタを Rimage Producer IIIN の上に置きます。

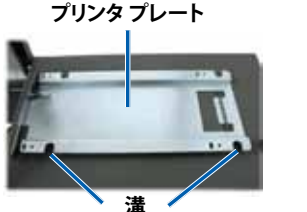

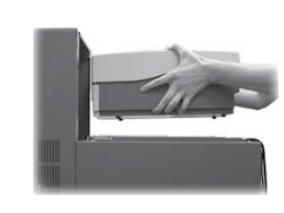

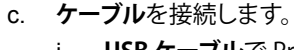

プリンタ内部にあるプラスチックの梱包材 (2個)を取り外します。

f. 印刷リボンおよび再転写リボンを取り付け ます。サイドカバーに貼られている取扱説 明書または『Rimage Everest ユーザーガ イド』を参照してください。

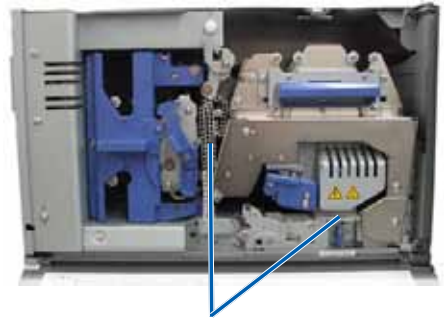

プラスチックの梱包材

プリンタのプラスチックの脚部がプリンタプレート上の溝にきちんとはまるように、プリン **タ**を Producer IIIN の上に置きます。

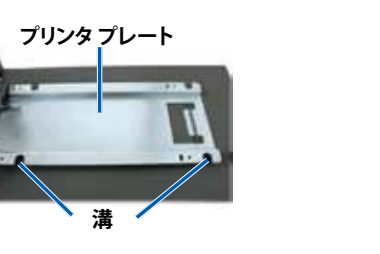

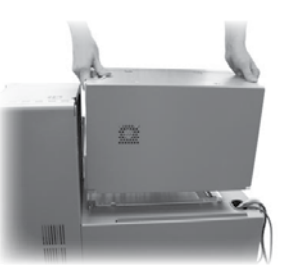

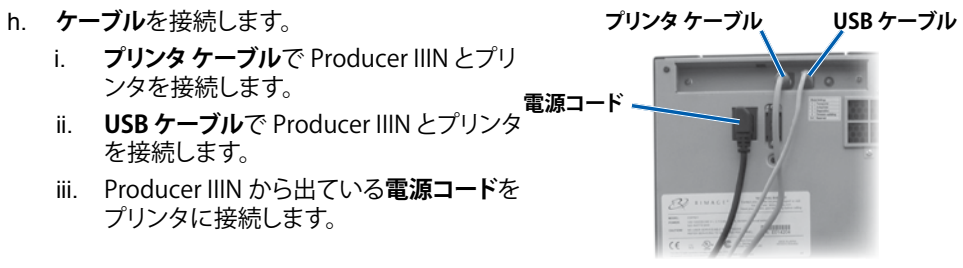

i. **USB ケーブル**で Producer IIIN とプリンタを接続します。 ii. プリンタ ケーブルで Producer IIIN とプリンタを接続します。 iii. Producer IIIN から出ている電源コードをプリンタに接続します。 d. Prism プリンタの電源スイッチを押してオンの位置にします。

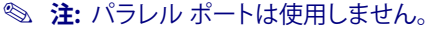

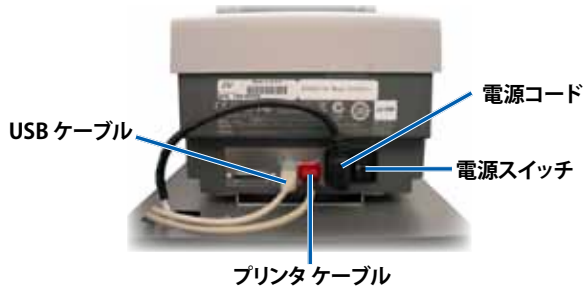

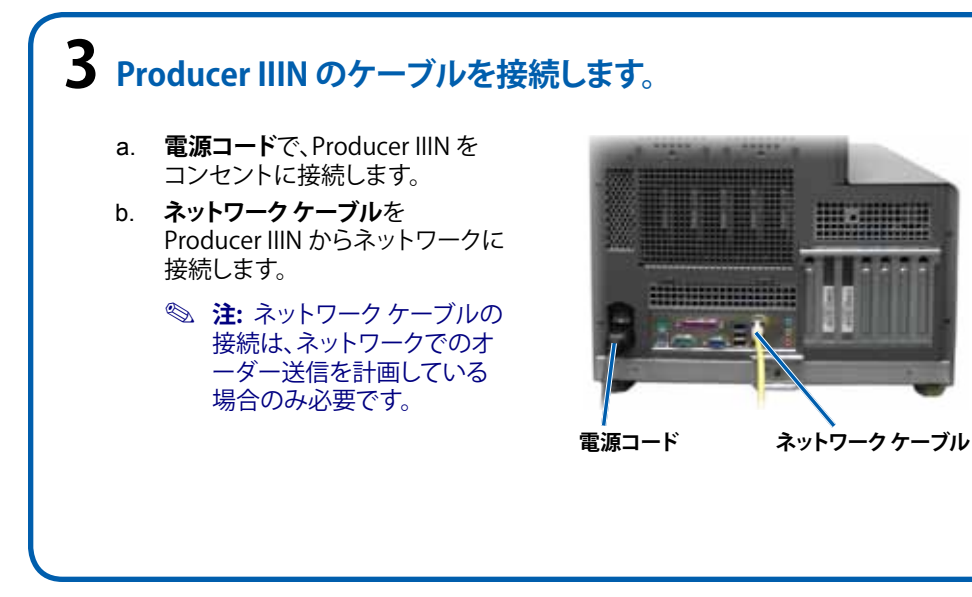

## 4 モニタ、マウス、キーボードの接続(オプション)

システムが、ネットワークに**接続されていない** 場合、モニタ、マウス、キーボードを Producer IIIN 背面のそれぞれのポートに接続する必要 があります。

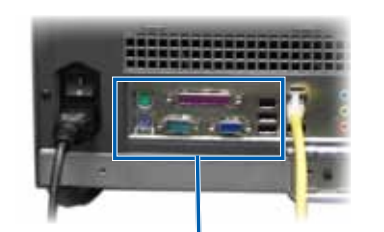

かめります。 システムがネットワークに接続されている場合 は、モニタ、マウス、キーボードの接続はオプシ ョンです。リモート デスクトップ接続を使用し

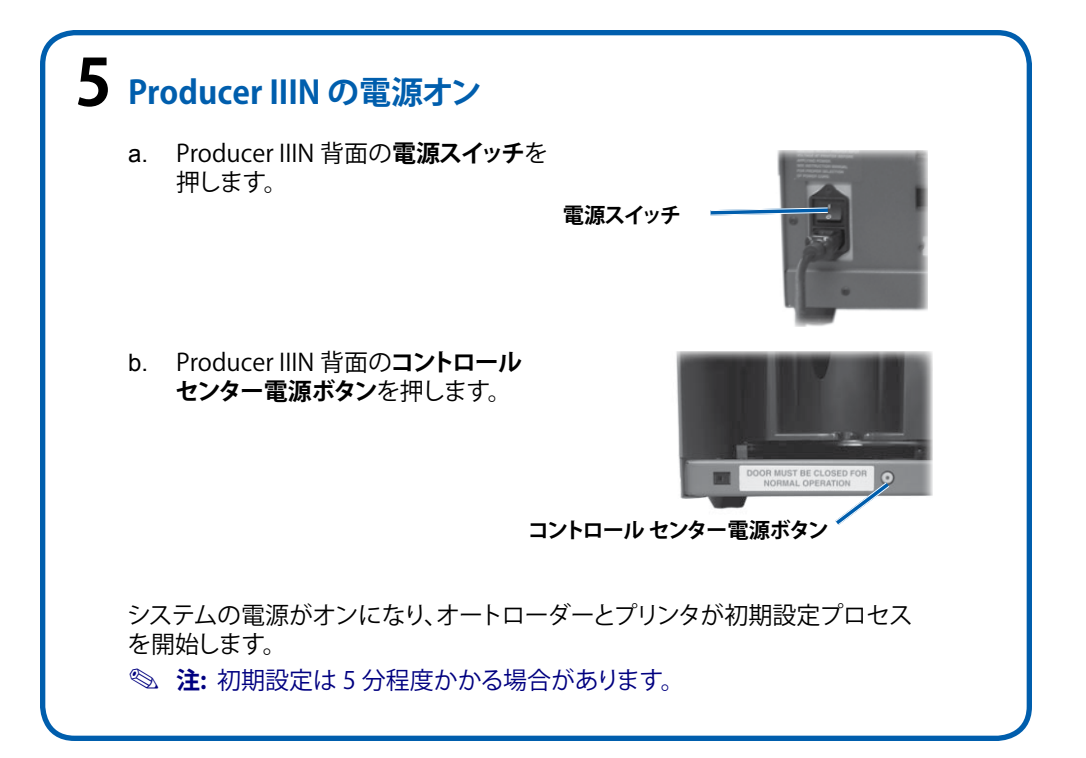

# 6 ログオン

- 注:システムがネットワークに接続されている場合、別の PC で実行している Microsoft リモート デスクトップ接続を経由してアクセスします。リモート デスクトップ接続へのアクセスの詳細については、『Rimage Advanced Setup (Networking) Guide』を参照してください。
- (!) **重要!** システムにリモートでアクセスしている場合、システムの初期設定が完了するまでログオンを待つ必要があります。初期設定には数分間かかる場合があります。システムの初期設定が完了すると、メディアビン、再転写、およびリボンの状態がシステムのオペレータパネルに繰り返し表示されます。

次の情報を入力して、Producer IIIN にログオンします。

コンピュータ: RimageSystem (リモート デスクトップ アクセスのみ)

**ユーザー名:** ユーザー

パスワード:パスワード1!(大文字・小文字を区別します)

注記:Windows XP の場合、ユーザー名は「Administrator」、パスワードは「password」となります。

ドメイン: 空白のまま (リモート デスクトップ アクセスのみ)

## 7 プリンタ ドライバのインストール (Everest のみ)

プリンタドライバは自動的にインストールされます。

Similar State State Stat

# 8 コンピュータ名の変更

リモート デスクトップ接続を経由してシステムにアクセスします。

- a. リモート デスクトップ接続を経由してシステムにアクセスします。
- b. Windows の場合:Start [スタート] > My Computer [コンピュータ] (右クリック) > Properties [プロパティ] > Remote Settings [リモートの設定].

 注記:Windows XP の場合: Start [スタート] > My Computer [マイコン ピュータ] (右クリック) > Properties [プロパティ].

- i. Computer Name [コンピュータ名] タブを選択します。
- ii. **Change** [変更] を選択します。Computer Name Changes [コンピュータ名の 変更] 画面が表示されます。
  - 1. Computer Name [コンピュータ名] フィールドに一意の名前を入力します。
  - 🔍 注記:
    - コンピュータ名の長さは最大 15 文字です。
    - 組み込みのシステムをドメインに追加する場合、 [ワークグループ]には入力せず、『Rimage Advanced (Networking) Setup Guide』を参照してください。
  - 2. [**OK**] を選択します。
- iii. Apply [適用] を選択します。
- c. Producer IIIN を再起動します。
  - 注記:次回、リモート デスクトップ接続を経由してこの Producer III にアクセスするときは、必ず新しいコンピュータ名を使用してください。注: 次回、リモート デスクトップ接続を経由してこの Producer III にアクセスするときは、必ず新しいコンピュータ名を使用してください。

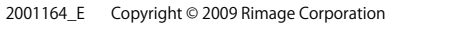

# 9 テストと確認

システムが正常に動作していることを確認するために、QuickDisc を使用してディスクを3枚作成するテストジョブを実行してください。『Rimage ソフトウェア スタートアップ ガイド』を参照してください。

 注: ディスクがプリンタトレイの中心に来ない場合、またはクランピング エラーが発生している場合は、『Rimage Producer III および Producer IIIN ユーザー ガイド』の「プリンタの調整」を参照してください。

# 10 詳細情報

 ネットワーク経由での Producer IIIN の発注、またはリモート アクセスに関す る最近の情報を見るには、『Advanced Setup (Networking) Guide』を参照し てください。

Producer IIIN の操作およびメンテナンスについての情報は、『Rimage Producer III and IIIN ユーザー ガイド』を参照してください。

 追加のサポート情報および製品情報については、www.rimage.com/ support にアクセスしてください。

# Rimage<sup>®</sup> Producer<sup>™</sup> IIIN Guida per la configurazione e l'installazione

### Prima di iniziare

Questo documento descrive le modalità di configurazione del prodotto della serie Producer IIIN. I prodotti della serie Producer IIIN includono Producer 6100N, Producer 7100N, Producer 8100N.

Il presente documento è diretto a persone che conoscono l'impostazione dell'hardware, installazione dei software e i sistemi operativi Windows.

Se non si ha dimestichezza con le procedure descritte nel presente documento, rivolgersi a un esperto informatico per assistenza.

I documenti ai quali si fa riferimento nella presente procedura sono spediti con il prodotto e sono disponibili inoltre online all'indirizzo www.rimage.com/support. Dal menu Support (Supporto) selezionare la scheda: Producer Series (Serie Producer) > Your Product (Prodotto) > User Manuals (Manuali per l'utente).

### (!) Importante

- Leggere attentamente le istruzioni di configurazione prima di cominciare.
- Conservare le scatole e i materiali di imballaggio dell'autoloader e della stampante.

### Note

- Il prodotto può risultare leggermente diverso da quello descritto.
- I termini "Producer IIIN" e "autoloader" vengono usati in tutto il presente documento in riferimento ai prodotti elencati.
- Salvo diversa indicazione, tutte le affermazioni in cui si menziona la navigazione di Windows, si intendono in riferimento ai percorsi di Windows 7. La navigazione negli altri sistemi operativi Windows potrebbe essere lievemente diversa.

#### 🛠 Strumenti necessari

- Forbici o fresa
- Cacciavite Phillips

### Preparazione del Producer IIIN

- a. Rimuovere il nastro adesivo dalla parte esterna del Producer IIIN.
- b. Aprire lo sportello.
- Rimuovere la pellicola protettiva C. dalla parte interna dello sportello.
- d. Tagliare le fascetta di fissaggio in plastica (q.tà. 2) dal braccio di sollevamento.

**A** Attenzione Non tagliare la cinghia o il cavo.

- e. Se si possiede una Producer 6100N o 8100N, rimuovere il nastro adesivo dal vassoio di alimentazione dei dischi.
- Rimuovere la schiuma inserita f. sul dispositivo girevole per la spedizione.
- g. Chiudere lo sportello.

Schiuma di imballaggio

Nastro

adesivo

Pellicola protettiva

Fascette di

fissaggio

# **2** Configurazione della stampante (Everest)

- a. Togliere la stampante Everest dall'imballaggio. Fare riferimento all'etichetta sulla confezione della stampante Everest.
- b. Seguire le istruzioni sulla scheda di istruzioni sul lato posteriore della stampante.
  - i. Impostare il selettore della tensione su corrente alternata.
  - ii. Spostare la vite di spedizione in posizione di conservazione.
- c. Aprire la stampante Everest.
  - i. Premere i due fermi del coperchio laterale.
  - Abbassare la copertura laterale. ii.

Selettore tensione Scheda di

Vite di spedizione Posizione di conservazione della vite di spedizione

Fermi coperchio laterale

istruzioni

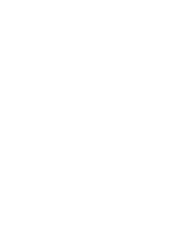

f.

Aprire i fermi 1, 2, e 3, come indicato dalle d. frecce.

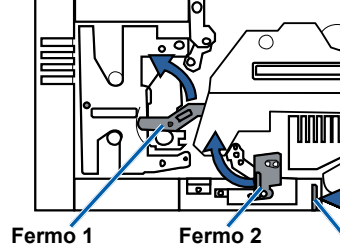

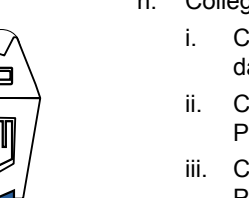

Fermo 3

## OPPURE ~~~~~

### Configurazione della stampante (Prism)

a. Togliere la stampante Prism dall'imballaggio. Fare riferimento all'etichetta sulla confezione della stampante Prism.

### Nota: il nastro di stampa Prism è preinstallato.

b. Collocare la stampante sul Producer IIIN di Rimage in modo che i piedini di plastica scorrano nelle fessure della piastra della stampante.

Piastra della stampante

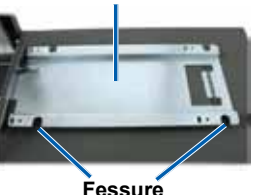

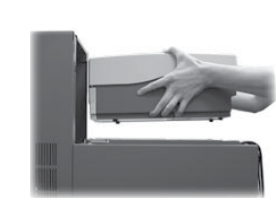

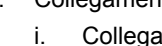

- ii.

e. Rimuovere gli elementi di imballaggio di plastica (q.tà 2) dalla parte interna della stampante.

Installare il nastro di stampa e il nastro di ritrasferimento. Fare riferimento all'etichetta di istruzioni sul coperchio laterale o sulla Guida per l'utente della stampante Everest Rimage .

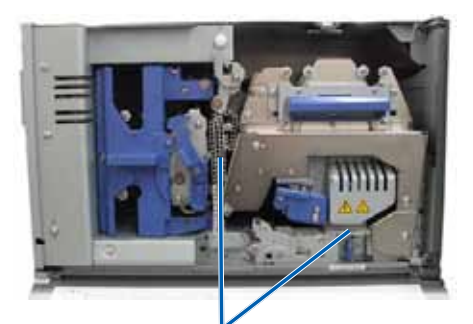

Elementi di imballaggio di plastica

g. Collocare la stampante sul Producer IIIN in modo che i piedini di plastica scorrano nelle fessure della piastra della stampante.

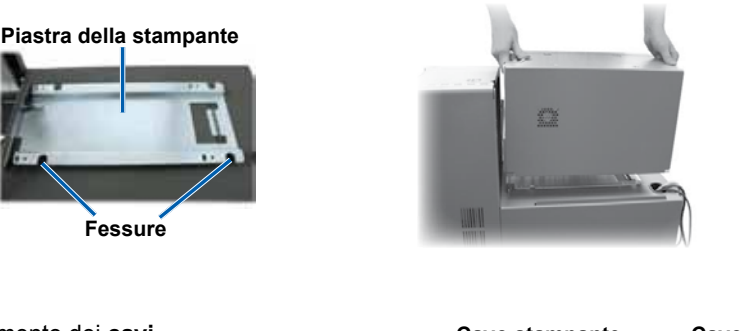

h. Collegamento dei cavi. Cavo stampante Cavo USB Collegare il cavo USB della stampante dal Producer IIIN alla stampante. Cavo di ii. Collegare il cavo USB dal alimentazione Producer IIIN alla stampante. iii. Collegare il cavo di alimentazione dal Producer IIIN alla stampante.

c. Collegamento dei cavi.

Collegare il cavo USB dal Producer IIIN alla stampante.

Collegare il cavo USB della stampante dal Producer IIIN alla stampante. iii. Collegare il cavo di alimentazione dal Producer IIIN alla stampante.

d. Portare l'interruttore di accensione della stampante Prism in posizione On.

Nota: la porta parallela non viene utilizzata

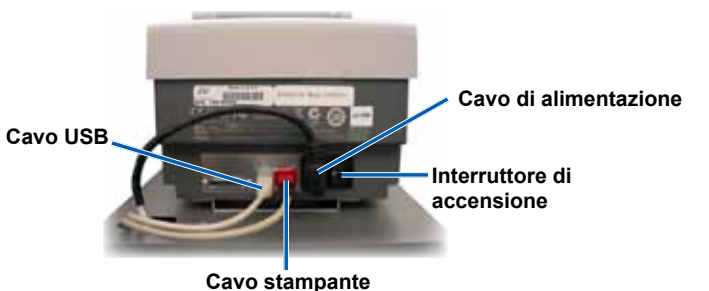

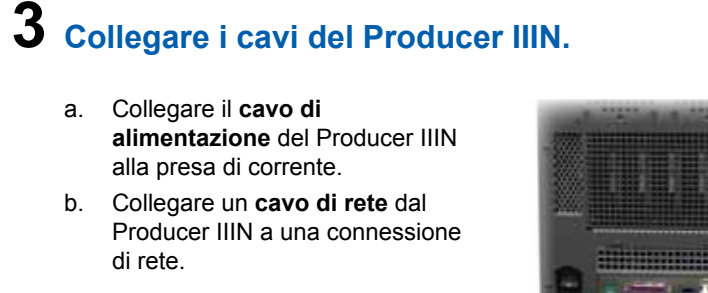

Nota: è necessaria la connessione di un cavo di rete solo se si prevede di inoltrare gli ordini tramite rete.

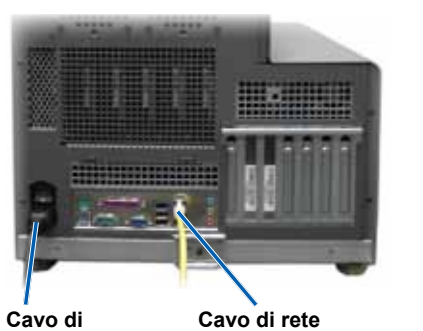

alimentazione

### **4** Collegare un monitor, un mouse e una tastiera (opzionale).

Se il sistema non è collegato a una rete, è necessario collegare un monitor, un mouse e una tastiera alle porte appropriate sul retro del Producer IIIN.

Se il sistema è collegato in rete, il monitor, il mouse e la tastiera sono opzionali. Per accedere al sistema è possibile inoltre utilizzare Remote Desktop Connection.

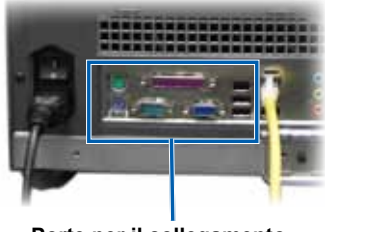

Porte per il collegamento di monitor, mouse e tastiera

## **5** Accendere il Producer IIIN a. Premere l'interruttore di accensione sulla parte posteriore del Producer III. Interruttore di accensione b. Premere il pulsante di accensione del control center sulla parte frontale del Producer III. Pulsante di accensione Control Cente Il sistema si accende e l'autoloader e la stampante cominciano il processo di inizializzazione.

Nota: l'inizializzazione può durare fino a 5 minuti.

## 6 Accesso

- Nota: se il sistema è collegato in rete, l'accesso è possibile tramite Microsoft Remote Desktop Connection, eseguito su un PC separato. Per informazioni sull'accesso a Remote Desktop Connection, consultare la Guida avanzata alla configurazione Rimage (rete).
- () Importante: se si effettua un accesso remoto al sistema, è necessario attendere il completamento dell'inizializzazione del sistema per accedere. L'operazione può impiegare qualche minuto. Quando l'inizializzazione del sistema è terminata gli stati di Media Bin (Raccoglitore supporti), Retransfer (Ritrasferimento) e di Ribbon (Nastro) vengono visualizzati ripetutamente sul pannello operatore del sistema.

Accedere al Producer IIIN con le informazioni sequenti:

Computer: RimageSystem (accesso solo tramite Remote Desktop)

Nome utente: Utente

Password: password1! (maiuscole e minuscole)

Nota: In Windows XP il nome utente è Amministratore e la Password è password.

Dominio: Lasciare vuoto (accesso solo tramite Remote Desktop)

# **7** Installazione del driver della stampante (solo Everest)

Il driver della stampante si installa automaticamente.

Nota: se viene visualizzata la finestra Installazione guidata nuovo hardware, seguire le istruzioni per completare la procedura guidata e installare la stampante Everest.

# 8 Modificare il nome del computer

- Accedere al sistema tramite Connessione Desktop remoto. a.
- b. In Windows selezionare: Start > clic tasto destro su Computer > Properties (Proprietà) > Remote Settings (Impostazioni di connessione remota).

Nota: In Windows XP selezionare Start > clic tasto destro su Computer > Properties (Proprietà).

- i. Selezionare la scheda Computer Name (Nome computer).
- ii. Sezionare Change (Modifica). Si apre la finestra Computer Name Changes (Modifica nome computer).
  - 1. Digitare un nome singolo nel campo Computer Name (Nome computer).

S Note:

- Il nome può avere una lunghezza massima di 15 caratteri.
- Se si aggiunge un sistema integrato a un dominio, non inserire il gruppo di lavoro. Invece, fare riferimento alla Guida avanzata di configurazione Rimage (rete).
- 2. Selezionare OK.
- iii. Selezionare Apply (Applica).
- c. Riavviare Producer IIIN.
  - Nota: Assicurarsi di utilizzare il nuovo nome computer all'accesso a questo Producer IIIN attraverso la connessione desktop remota.

9

### Test e verifica

Utilizzare QuickDisc per eseguire un lavoro di prova a 3 dischi per verificare il funzionamento corretto del sistema. Fare riferimento al documento Guida introduttiva al Software Rimage.

Nota: se il disco non è centrato sul vassoio della stampante, o si verificano errori di bloccaggio, fare riferimento alle istruzioni Allineamento della stampante riportate nella Guida per l'utente di Rimage Producer III e Producer IIIN.

# 10 Ulteriori informazioni

• Per informazioni relative all'invio di ordini a Producer IIIN in rete, oppure per visualizzare le informazioni più aggiornate sull'accesso remoto, fare riferimento alla Guida alla configurazione avanzata (rete).

Per informazioni sull'uso e la manutenzione di Producer IIIN. consultare il documento Guida per l'utente di ProducerIII e ProducerIIIN Rimage.

Per ulteriori informazioni sul prodotto e sul servizio di supporto, visitare il sito Web all'indirizzo www.rimage.com/support.